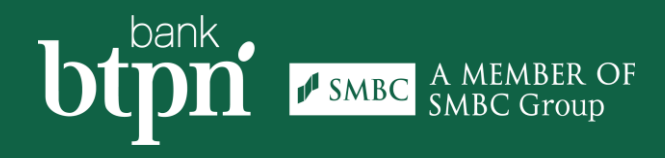

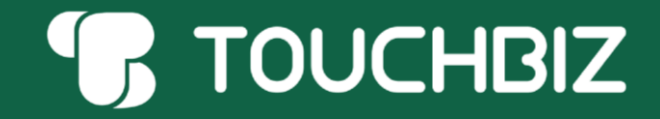

# LANGKAH AKTIVASI AKUN MAKER (Nasabah Existing)

PT Bank BTPN Tbk berizin dan diawasi oleh Otoritas Jasa Keuangan (OJK), Bank Indonesia (BI) dan merupakan peserta penjaminan LPS.

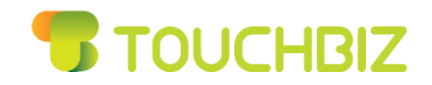

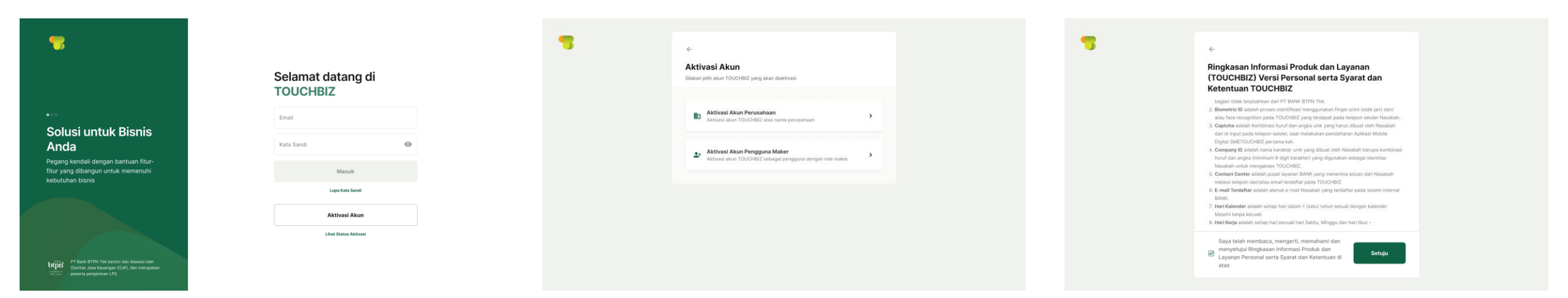

Akses <u>https://touchbiz.btpn.com/</u>

Pilih Aktivasi Akun

Pilih Aktivasi Pengguna Maker

Baca dan Setujui Ringkasan Informasi Produk dan Layanan & Syarat dan Ketentuan

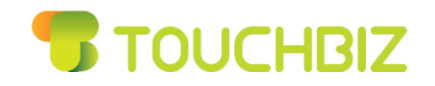

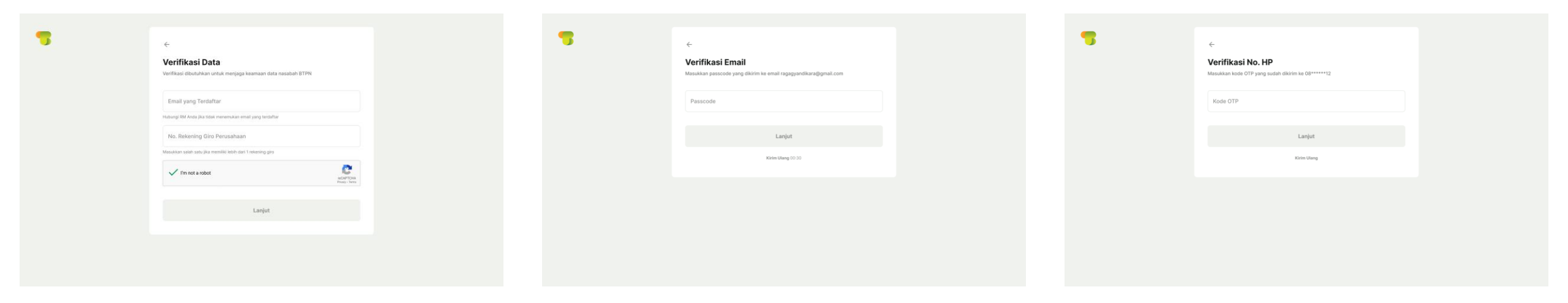

- Isi email yang terdaftar
- Isi nomor rekening Giro
- Isi CAPTCHA
- Lalu klik lanjut

Verifikasi email dengan masukkan Passcode yang dikirim ke Alamat email Verifikasi nomor HP dengan masukkan OTP yang dikirim ke nomor HP

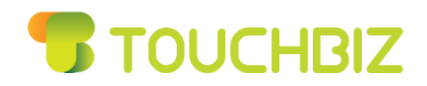

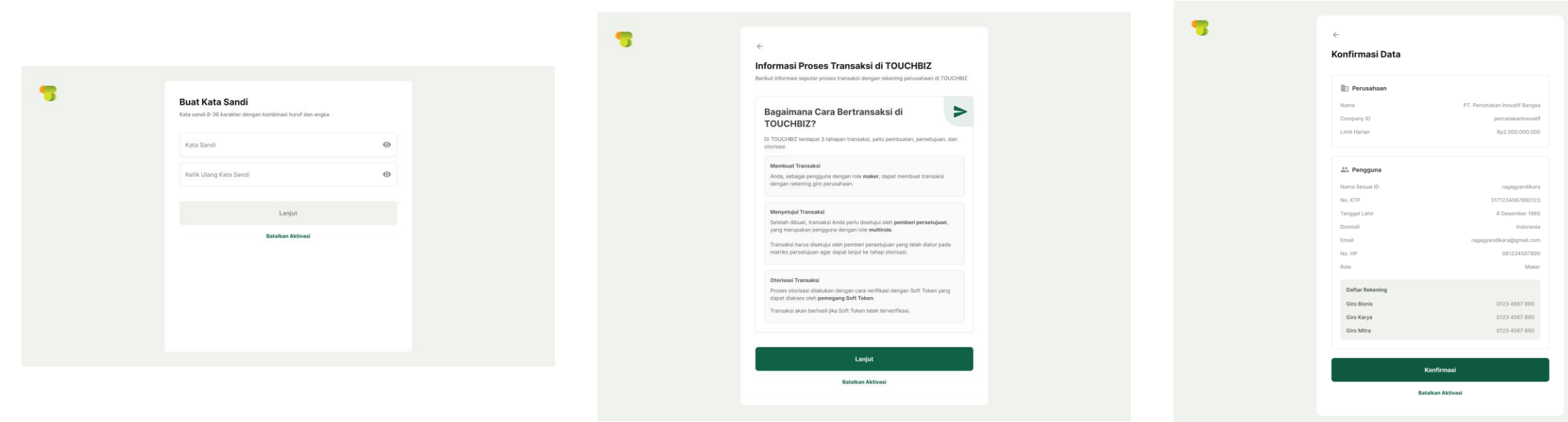

- Buat kata sandi yang unik
- Ketik ulang kata sandi yang sudah dibuat

Baca informasi proses transaksi di TOUCHBIZ Periksa dan konfirmasi data detail Perusahaan dan pengguna

• Lalu klik lanjut

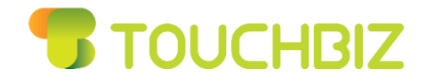

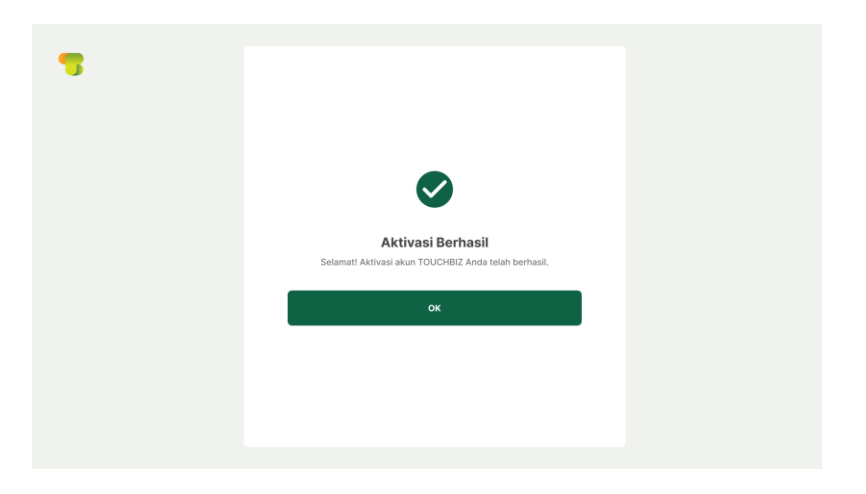

Aktivasi akun maker berhasil